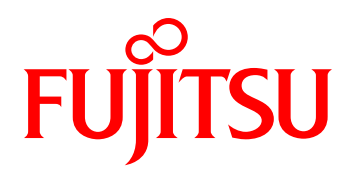

# 橋梁点検アプリケーション ~3Dモデル対応~

新技術

**i-Construction** 

### 概要

橋梁点検へのICT活用として、橋梁点検ソリューションをご提案します。橋梁の現場点検時に3Dデータを活用すること で現場点検の効率化を支援します。

## こんな事でお困りではないでしょうか

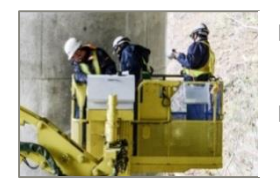

- 橋梁図面や前回点検調書などを確認しながら、野帳に点検結果を記録するなど、紙書類の取り扱いが必要。また、点検時に撮影した損傷写真の整理に時間を要している。
- 点検計画を立案する際、2Dの橋梁図面や前回点検時調書を確認しながら検討する為、現場状況把握等に時間を要している。

### 弊社ソリューションのご提案

| 点検作業の | <ul> <li>タブレット上で橋梁の3Dモデルを確認しながら点検を実施する運用に変わります。3Dモデル上に</li></ul>                         |
|-------|------------------------------------------------------------------------------------------|
| 効率化   | 直接損傷情報をタッチ入力し、同時に点検メモや損傷写真の撮影登録も可能です。 <li>定型の点検調書向けに点検結果を出力できる為、外業/内業共に作業負荷軽減が図れます。</li> |
| 点検計画の | 点検計画の立案時においても、3Dモデルを確認する事で、点検ルートの選定、重点点検箇所の                                              |
| 立案が容易 | 選定、安全対策検討や高所作業車の配置検討が容易に行えます。                                                            |

## 現場での点検作業イメージ

※画面は開発中のもので、今後変更になる可能性があります

3D点検ツールご利用イメージ: タブレット上で3Dモデルを確認しながら点検を実施し、損傷箇所を発見したら3Dモデル 上に損傷情報を直接入力。表示される画面上で、損傷写真撮影、メモ登録が可能。

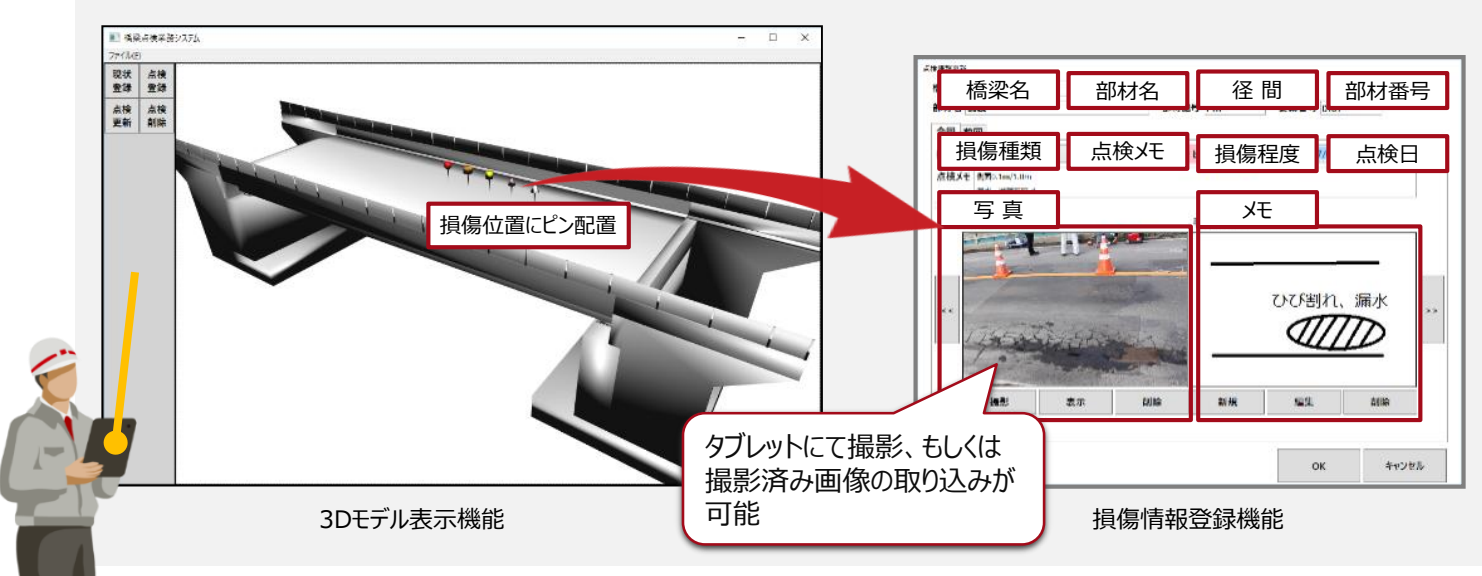

shaping tomorrow with you 社会とお客様の豊かな未来のために

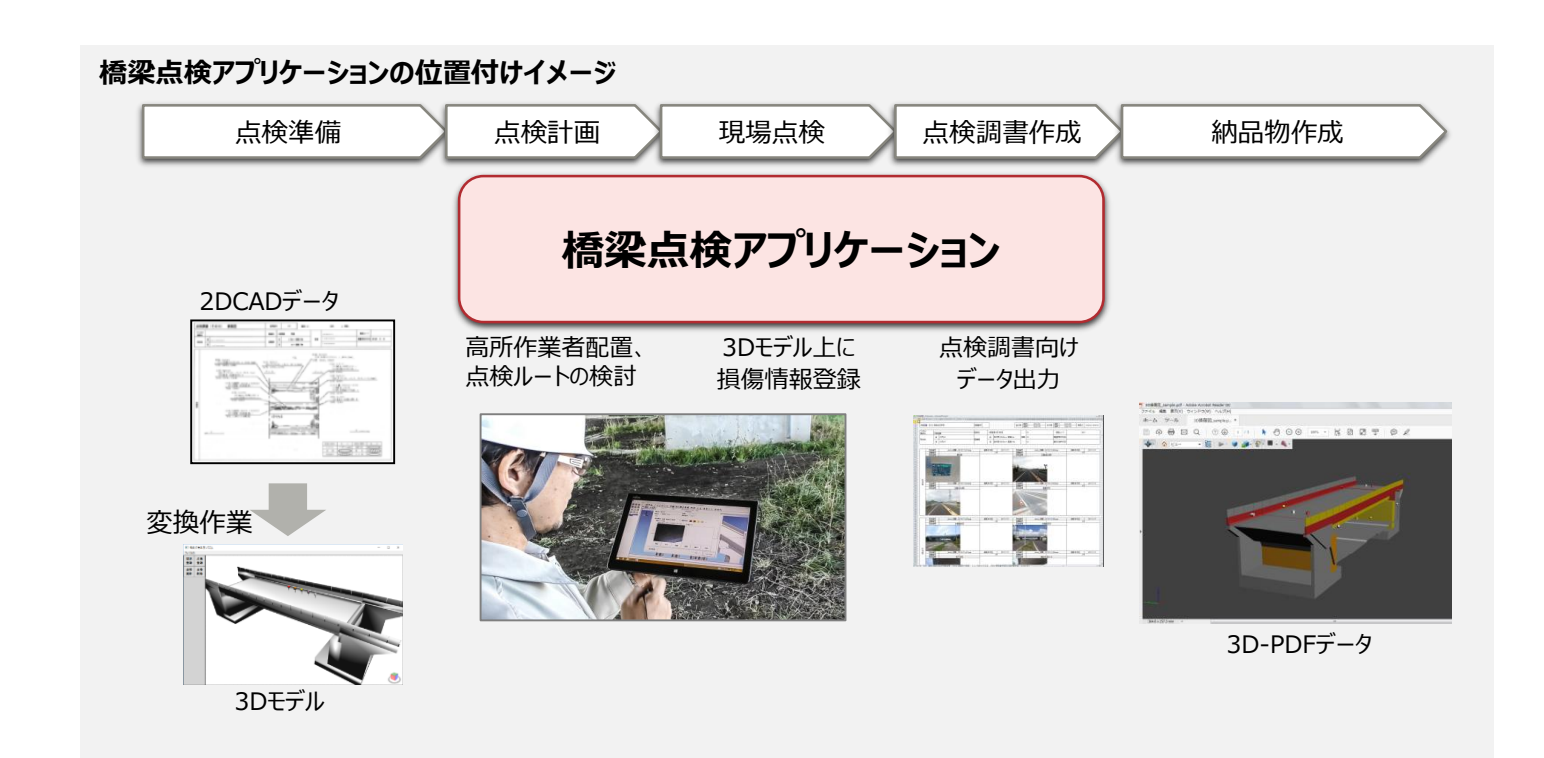

| 機能           |                     |                                                                                           |  |
|--------------|---------------------|-------------------------------------------------------------------------------------------|--|
|              | 項目                  | 機能説明                                                                                      |  |
| 橋梁点検アプリケーション |                     |                                                                                           |  |
|              | テクスチャ付き3Dモデル表示機能    | 3Dモデル(.objデータ)を表示します。平行移動、回転、拡大/縮小操作が可能です。                                                |  |
|              | 3Dモデル上への損傷情報登録/更新機能 | 3Dモデル上に以下情報登録、及び情報の更新が可能です<br>登録項目 : 橋梁名、径間、部材名、部材番号、要素番号、損傷種類、<br>損傷程度、点検日、点検メモ、写真、手書きメモ |  |
|              | 点検納品物作成支援機能         | 定型の点検調書向けにデータ(.csv)を出力します                                                                 |  |
| サービス         |                     |                                                                                           |  |
|              | 3D点検支援サービス          | 2D CADデータを弊社にご提供いただき、3Dモデルデータ作成後、発行するサービスです                                               |  |
|              | 損傷情報付き3D-PDF出力サービス  | 点検結果データを弊社にご提供いただき、3D-PDF作成後、発行するサービスです                                                   |  |

注 意 ●ご使用の際は、「取扱説明書」をよくお読みの上,正しくお使いください。

水、湿気、湯気、ほごり、油煙等の多い場所に設置しないでください、火災、故障、感電等の原因となることがあります。 表示された正しい電源・電圧でお使いください。

なお、予告無く仕様変更となる可能性がございます。

お問い合わせ先

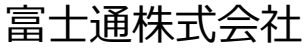

社会システム営業本部 社会ネットワーク第一統括営業部 官庁社会ネットワークビジネス推進部

〒105-7123 東京都港区東新橋1-5-2 汐留シティセンター TEL:03-6252-2539